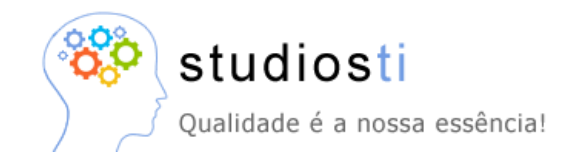

## Manual de Eleição

Este manual é uma orientação básica de como usar o sistema de eleição para o Regional.

## Parte do Site(Votação):

1 – O link para eleição é:

https://www.studiosti.com.br/STI-Financeiro/Biblioteconomia/CRB2/Default.aspx

2 – Para votar vá em "Entrar" ou "Login";

3 – Informe o "CPF, "Número do Registro", "Senha" (Que será enviado via e-mail) e clique em não sou robô;

|                   |               |                                                           |  | H | ome | Login      |
|-------------------|---------------|-----------------------------------------------------------|--|---|-----|------------|
|                   |               |                                                           |  |   |     |            |
|                   |               |                                                           |  |   |     |            |
| Login             |               |                                                           |  |   |     |            |
| CPF/CNF           | <b>J:</b> * 0 | 097.867.321-20                                            |  |   |     |            |
| Número do Registr | <b>o:*</b> 5  | 591                                                       |  |   |     |            |
| Sen               | ha: 🕞         |                                                           |  |   |     |            |
| V Não             | sou um        | n robô<br>reCAPTCHA<br>Privacidade - Termos de Utilização |  |   |     |            |
|                   | Es            | squeceu a senha? Entrar                                   |  |   |     | V.1.0.1.16 |

Studios Tecnologia da Informação © 2013/2020

- 4 No primeiro acesso vai aparecer para trocar a senha;
- 5 Estará disponível para clicar em Eleição no menu superior;
- 6 Mostrar a eleição disponível com a opção de votar, justificar e imprimir o recibo de votação:

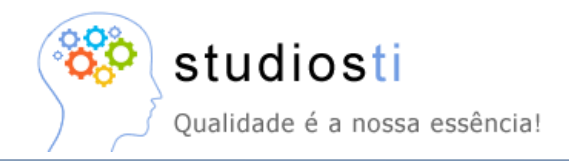

| leiçõe   | es  |    |                |   |            |     |                |   |                        |   |                |    |                              |   |                           |     |
|----------|-----|----|----------------|---|------------|-----|----------------|---|------------------------|---|----------------|----|------------------------------|---|---------------------------|-----|
| v        | J   | I. | Descricao      |   | Situação   |     | Voto Realizado |   | Data Início<br>Eleição |   | Data Fim Eleiç | ão | Data Início<br>Justificativa |   | Data Fim<br>Justificativa |     |
|          |     |    |                | ▼ |            | ▼   |                | Ŧ |                        | ▼ |                | ▼  |                              | ▼ |                           | ] 🔻 |
| <u>ي</u> | G   | 4  | Eleição - 2020 |   | Em andamen | ito | Não            |   | 09/11/2020             |   | 13/11/2020     |    | 14/11/2020                   |   |                           |     |
|          | lar |    |                |   |            |     |                |   |                        |   |                |    |                              |   |                           |     |

Eleição Sair

Studios Tecnologia da Informação © 2013/2020

7 – Clique em votar e aparecerão as chapas e a opção para digitar o número da chapa. Também irá mostrar os botões "BRANCO", "CORRIGE", "CONFIRMA" e "CANCELA" (para não votar naquele momento);

|                            | Trocar Senha Con                                                                                                    | isultar Solicitação | Eleição  |  |
|----------------------------|----------------------------------------------------------------------------------------------------|---------------------|----------|--|
| Eleições                   | /otação                                                                                                    | ×                   |          |  |
| VJI                        | Digite o número da chapa e clique em votar.                                                                                                    |                     | Data Fim |  |
| Studios Tecnologia da Info | Chapa Nome/Membros Chapa nº. 01 - Centro-Oeste Integrado Membro Eefetivo: RAPHAEL DA SILVA CAVALCANTE, MORGANA BRUNO HENRIQUE GUIMARAES, ALESSANDRA RODRIGUES DA SILVA, JEFFERSON HIGINO DANTAS, STELLA MARIA VAZ SANTOS VALADARES, HENRIQUE BEZERRA DE ARAUJO, SOLANGE DE OLIVEIRA JACINTO, JOHNATHAN PEREIRA ALVES DINIZ, LAYSSE NOLETO BALBINO TEIXEIRA, RAMYZE UCHOA DA SILVA, VANESSA MARIA ALMEIDA DIEMER, JULIANA COSTA BERNARDES, DENISE MENDES FALCAO, FRANCELLE NATALLY DA SILVA CAVALCANTE, Suplente: ANA FLAVIA LUCAS DE FARIA KAMA, FABIANA SOUZA DE ANDRADE, JÔNIS PEREIRA MARQUES, MARCIO LUIZ FERNANDES BARBOSA, TATIANA BARROSO DE ALBUQUERQUE LINS SEU VOTO PARA BRANCO CORRIGE CONFIRMA CANCELA |                     |          |  |